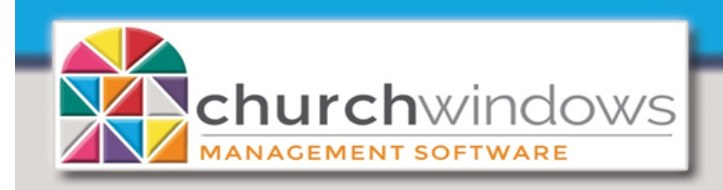

Paid Bills still listed under Quick Pay/ View Outstanding Bills (Rev 3/19)

## **Outstanding Bills with a Zero Balance**

- 1. If you have bills showing under Pay Bills>Quick Pay>View Outstanding Bills with an Account Balance of zero
  - a. Go to Transactions>Browse
  - b. Find the *Bill* transaction, highlight and click *Correct*
  - c. Click to Mark As Paid, choose the payment and click Save Correction
- 2. If there are *Outstanding Bills* from a *Vendor* that will have a new bill in the current year
  - a. Wait until you get another *Bill* from that *Vendor* and then choose any and all *Outstanding Bills* on the *Pay Bills* screen
  - b. Edit the Amount to Pay to the amount of the current bill but leaving all the bills marked as paid
  - c. When you post the payment the bills will no longer be outstanding
- 3. If the Outstanding Bills are from a prior year
  - a. Go to Special Functions>Manage Years>Change to Another Existing Accounting Year and change to that year
  - b. Go to Transactions>Browse
  - c. Find the Bill transaction, highlight and click Correct
  - d. Click Mark as Paid choose the Payment date and click Save Corrections
- 4. If the outstanding bills are from a prior year and the year is closed
  - a. Go to Transactions>Pay Bills>Quick Pay>View Outstanding Bills and select each bill and post a 'fake' payment
  - b. Next post a Journal Entry: Debiting the Checking account and Crediting the Vendor for the amount of the 'fake' payment
  - c. Then on the *Bank Reconciliation* screen you can mark the 'fake' payment cleared and the *Journal Entry* cleared. This will "wash" the fake payment out of the system

## OR

## **Outstanding Bills with an Account Balance**

- 1. If there is an amount in the Account Balance, there is a posting issue that needs to be reviewed.
  - a. To determine what is causing the balance, print an *Accounts Payable Journal* and/or a *General Ledger* report on each *Vendor* with a balance.
    - Go to Reports>Worksheets>Accounts Payable>Accounts Payable Journal. The Accounts Payable Journal shows Bill and Payment transactions posted to that account and summary information such as beginning balance, total charges, total payments and current balance.
    - o Go to Reports>Transactions>General Ledger. The General Ledger Report will print a report that includes each account you select, its beginning balance, each transaction that affected that account (including reversals), and the account's running/ending balance.

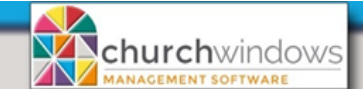

Paid Bills still listed under Quick Pay/View Outstanding Bills(Rev 3/19)

Page 2

son

b. Review the report to determine the rea-

for the balance. The resulting correction will depend on the transaction affecting the Vendor balance.

Some possible reasons for a balance in the Vendor account include:

- Posting a *Bill* without entering a *Payment*
- Posting a *Payment* without entering a *Bill*
- Duplicate posting of the Bill and/or the Payment
- Posting part of a transaction to a wrong *Vendor*
- Original Bill and Payment posted correctly but one part of the transaction reversed
- Transferring money between two Vendors
- A Bill was posted as a Credit Memo by mistake

## An example:

If you posted a *Bill* without entering the *Payment*, go to *Pay Bills>Quick Pay>View Outstanding Bills*, click in the check box to select the *Bill* and *Create the payment*. Then review and edit appropriately and post the *Payment*.

**Please Note:** Before any corrections are made, please backup your data!! Depending on the issues, going back in a previous year to make corrections may cause catastrophic problems to bank reconciliations and reports. We recommend a *Journal Entry* in the current year.